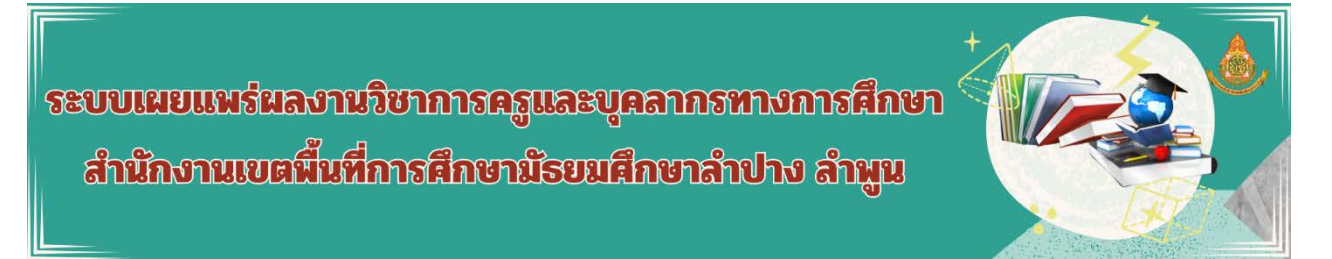

## ้คู่มือการใช้งานระบบเผยแพร่ผลงานทางวิชาการครูและบุคลากรทางการศึกษา สพม.ลำปาง ลำพูน

1.เข้าระบบผ่านหน้าเว็บไซต์ สพม.ลำปาง ลำพูน (<u>http://www.sesalpglpn.go.th</u>) ในหมวด E-Service

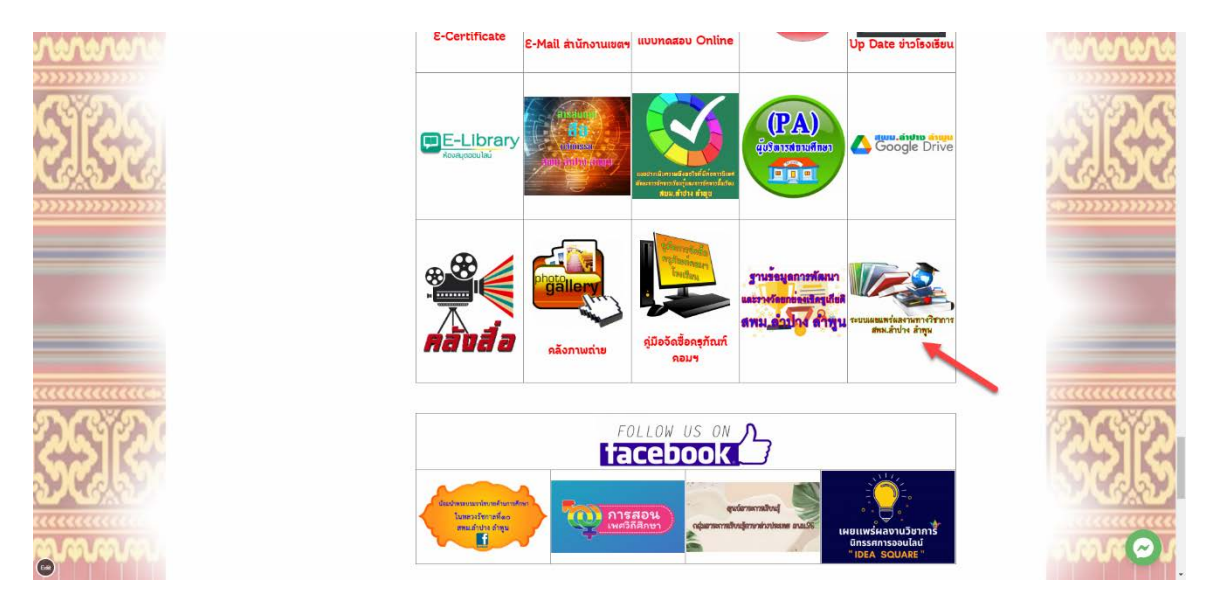

2.ระบบจะแสดงรายชื่อ-นามสกุล โรงเรียนและผลงานทางวิชาการที่มีอยู่ในระบบ เมื่อผู้ใช้งานต้องการจะ อัพโหลดไฟล์เอกสารให้คลิกปุ่ม UPLOAD

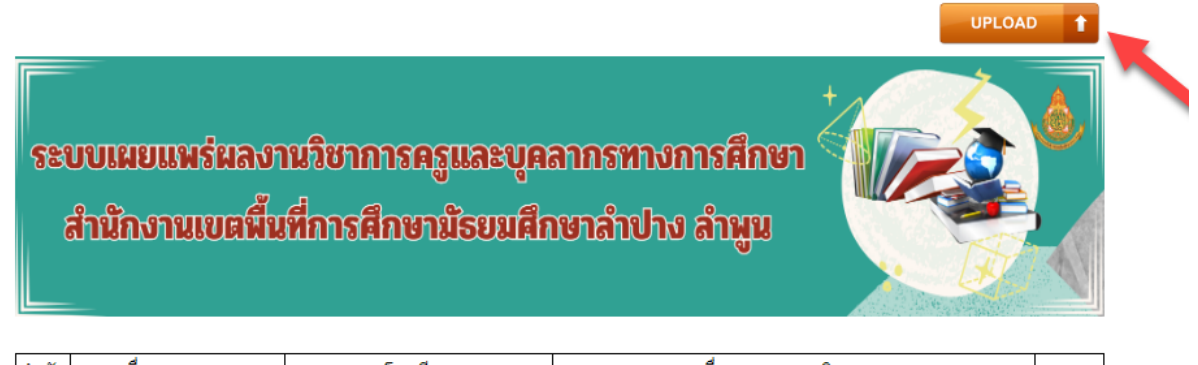

| ลำดับ | ชื่อ-นามสกุล    | โรงเรียน                      | ชื่อผลงานทางวิชาการ                  | เอกสาร |
|-------|-----------------|-------------------------------|--------------------------------------|--------|
| 1     | นายมนตรี นันไชย | โรงเรียนเสด็จวนชยางค์กูลวิทยา | งานวิจัยเรื่องความขาดแคลนคอมพิวเตอร์ | PDF    |

แจ้งปัญหา : หากท่านใดมีปัญหาเกี่ยวกับการนำเข้าไฟล์ผลงานทางวิชาการ ติดต่อ e-mail : montri.n@sesalpglpn.go.th

@กลุ่มบริหารงานบุศศล | สพม.สำปาง สำพูน : Web Link | Design : Montri Nanchai (DLICT Group)

| ระบบเผยแพร่ผลงานวิชาการครูและบุคลากรทางการศึก<br>สำนักงานเขตพื้นที่การศึกษามัธยมศึกษาลำปาง ลำพูเ |            |
|--------------------------------------------------------------------------------------------------|------------|
| โรงเรียน : ประชารัฐธรรมคุณ                                                                       | Show Data  |
| กรุณาเลือกโรงเรียน<br>บุญวาทย์วิทยาลัย เลือก                                                     | กกลุ่มสาระ |
| กรณาเลือกกลุ่มสาระ กรุณาเลือกกลุ่มสาระ                                                           | •          |
| เมืองมายวิทยา                                                                                    |            |
| ระบุชื่อผลงาน แม่เมาะวิทยา                                                                       |            |
| สบจางวิทยา                                                                                       |            |
| <mark>Upload</mark> ประชารัฐธรรมคุณ Choose file No file chosen                                   |            |
| ประชาราชวิทยา                                                                                    |            |
| ลำปางกัลยาณี                                                                                     |            |
| เตรียมอุดมศึกษาพัฒนาการเขลางค่นคร SUBMIT                                                         |            |
| เบงหลวงวทยา รชมงคลาภเษก                                                                          |            |
| หางฉุญรวทยา                                                                                      |            |
| แมลนมทยา                                                                                         |            |
| ไหล่หิบวิทยา                                                                                     |            |
| เสริมงามวิทยาคม                                                                                  |            |
| เถินวิทยา                                                                                        |            |
| เวียงมอกวิทยา                                                                                    |            |
| แม่พริกวิทยา 🗸                                                                                   |            |

4.กรอกรายละเอียด ชื่อ-นามสกุล เลือกกลุ่มสาระ ชื่อผลงานทางวิชาการและคลิกปุ่ม Choose file เพื่อเลือกไฟล์ นามสกุล PDF ที่จะอัพโหลดเข้าสู่ระบบ

| ระบบเผยแพร่ผลงานวิชาก<br>สำนักงานเขตพื้นที่การค | กรครูและบุคลากรทางการศึกษา<br>ไกษามัธยมศึกษาลำปาง ลำนูน |           |
|-------------------------------------------------|---------------------------------------------------------|-----------|
| โรงเรียน : ประชารัฐธรรมคุณ                      | Search                                                  | Show Data |
| ระบุชื่อ-นามสกุลเจ้าของผลงาน                    | เลือกกลุ่มเ                                             | สาระ      |
| นายปุณยากร เหล่าวัฒนพงษ์                        | สุบดึกษา                                                | •         |
| งานวิจัยเรื่องความขาดแคลนคอมพิวเตอร์            |                                                         |           |
| Upload ไฟล์ผลงานทางวิชาการ รูปแบบไฟล์ PDF       | Choose file No file chosen                              |           |

## 3.ให้ผู้ใช้งานเลือกโรงเรียนในสังกัด สพม.ลำปาง ลำพูน และกดปุ่มค้นหา (Search)

5.ระบบจะแสดงหน้าต่างให้เลือกไฟล์ผลงานทางวิชาการที่จะอัพโหลด

| Open $\leftarrow \rightarrow \lor \uparrow$ Organize $\checkmark$                                                                                                    | > This PC > SSD_Data (D:) > Doc_2567 ><br>folder                                                                                                    | ~ | C | Search Doc,2567 , ₽                            |           |
|----------------------------------------------------------------------------------------------------|----------------------------------------------------------------------------------------------------|---|---|------------------------------------------------|-----------|
| Documents  Pictures  Pictures  Nusic  Videos  Videos  vidu us  academic-work  Doc_2567  stuuneuw/euar  v  This PC  Stuneuw/euar  Doc_2567  stuuneuw/euar  Doc_2567  stuuneuw/euar  Stuuneuw/euar  Stuuneuw/eu | <ul> <li>ใกล้างสำนมัสการพระรัดและนิบุตส์</li> <li>กิลกรรมหน้ามกระ-วันรับเครือที่</li> <li>กิลกรรมหน้ามกระ-วันรับเครือที่</li> <li>สาวใช้รายอนระ-67.pdf</li> <li>สาวให้เรางอับมาย สาม.อ.ปพา-67.pdf</li> <li>รงกนั้น-เนี้ยาาย สาม.อ.ปพา-67.pdf</li> <li>ประกาศ กษร. ที่จะ เนี้ยาวและนิมหนให้ไม่มีการรำด้ายการกับคาดวามนั้นละปลอดกับโดยเอร์ (พ.ศ. โตล์ อ.โตล์ edo.).pdf</li> <li>ประกาศ กษร. ที่จะ เนี้ยาวและนิมหนให้ไม่มีการรำด้ายการกับคาดวามนั้นละปลอดกับโดยเอร์ (พ.ศ. โตล์ อ.โตล์ edo.).pdf</li> <li>ประกาศ กษร. ที่จะ เนี้ยาวและนิมหนให้ไม่มีการรำด้ายการกับคาดวามนั้นละปลอดกับโดยเอร์ (พ.ศ. โตล์ อ.โตล์ edo.).pdf</li> <li>ประกาศ กษร. ที่จะ เนี้ยาวและนิมหนให้ไม่มีการรำด้ายการกับคาดวามนั้นละปลอดกับโดยเอร์ (พ.ศ. โตล์ อ.โตล์ edo.).pdf</li> <li>ประกาศ กษร. ที่จะ เนี้ยาวและนิมหนให้ เกิด pdf</li> <li>มหลิดกับหรักในแรงหนใหน้าหางกปาง ลักฐน.pdf</li> <li>มหลดกับหรักในและหนให้หางกปาง apdf</li> <li>มหลดกับหรักใน 2567-2.pdf</li> </ul> |   |   |                                                | Show Data |
| Fi                                                                                                    | le name: [                                                                                                    |   |   | Adobe Acrobat Document (*.pr. v<br>Open Cancel |           |

6.เมื่อดำเนินการเสร็จให้คลิกปุ่ม SUBMIT เพื่ออัพโหลดไฟล์เอกสารและกลับสู่หน้าจอแสดงรายชื่อในระบบ

| ระบบเผยแพร่ผลงานวิชา<br>สำนักงานเขตพื้นที่การ | เการครู<br>เศึกษาม่ | และบุคลากรทางการศึกษา<br>วิธยมศึกษาลำปาง ลำมูน |           |
|-----------------------------------------------|---------------------|------------------------------------------------|-----------|
| <b>โรงเรียน :</b> เมืองมายวิทยา               | • 🕗                 | Search                                         | Show Data |
| ระบุชื่อ-นามสกุลเจ้าของผลงาน                  |                     | เลือกกลุ่มสาร                                  | 52<br>5   |
| นางสาวอริญา วงศ์ชัย                           |                     | สังคมศึกษา                                     | •         |
| งานวิจัยเรื่องความปลอดภัยทางไซเบอร์           |                     |                                                |           |
| Upload ไฟล์ผลงานทางวิชาการ รูปแบบไฟล์ PDF     | PDF                 | Choose file กล่าวดำนมัสการพระรัดนดรัย.pdf      |           |
|                                               |                     |                                                |           |